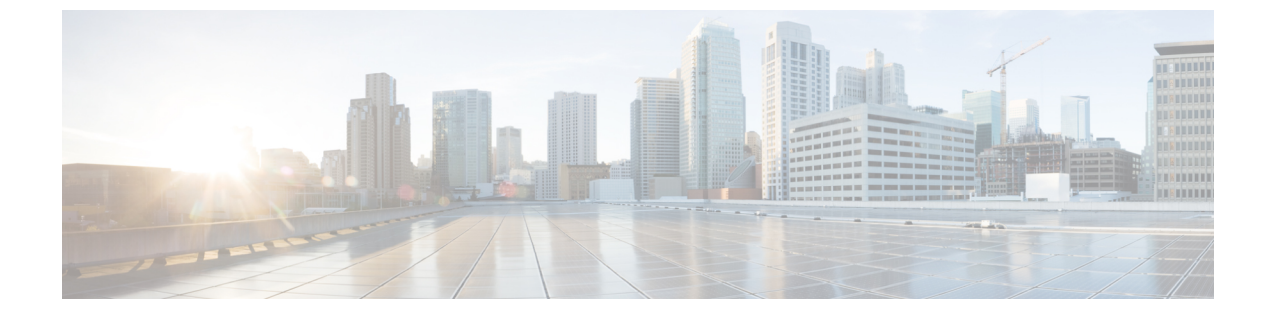

# デバイス トラッキング

- デバイストラッキング (1ページ)
- ・追跡済みデバイスのフィルタリング (2ページ)

## デバイス トラッキング

#### デバイストラッキングの有効化または無効化

Cisco DNA Spaces:検出と検索は、ネットワーク内の次のデバイスを追跡できます。

[Configure]、[Tracking]の順に選択して、デバイストラッキングを有効または無効にします。

- Wireless Clients
- •干涉 (Interferers)
- Rogue Access Points
- RFID
- Rogue Clients

Cisco DNA Spaces:検出と検索ダッシュボードから有効なコンポーネントを表示します。

それぞれの [Show / Hide] ボタン(目のアイコンで表示)を有効にすると、ダッシュボードで コンポーネントを表示できます。

図 1: [Dashboard]: 合計数ツールバー

| Clients        | τ | Tags | τ   | 8 BLE Tags | т   | a Rogue APs | τ | Rogue Clients | T | # Interferers |
|----------------|---|------|-----|------------|-----|-------------|---|---------------|---|---------------|
| 129 • 12 • 117 | · | 0    | · . | 592        | · . | 620         | · | 67            |   | 11            |

Cisco DNA Spaces:検出と検索は、10分のデバイス削除時間を維持します。コントローラから更新(RSSI、AOA、情報、統計情報)を受信している限り、デバイスはアクティブなままで、ダッシュボードに表示されます。この削除時間内にデバイスの更新(RSSI、AOA、情報、統計情報)を受信しないと、デバイスはシステムから削除されます。

#### しきい値とカットオフの設定

[Configure]>[Location Setup] を選択して、さまざまなしきい値とカットオフを設定します。

- [Relative discard RSSI time (secs)]: ここに指定する期間(秋単位)の経過後に、RSSI 測定 が古いものと見なされ、位置計算に使用されなくなります。この時間は、最新の RSSI サ ンプルからの時間であり、絶対時間ではありません。たとえばこの値を3分に設定し、2 つのサンプルが10分と12分で受信される場合、両方のサンプルが保持されます。ただ し、15分に受信された追加サンプルは無視されます。
- [Absolute discard RSSI time (mins)]:最新サンプルに関係なく、ここに指定する時間の経 過後に、RSSI 測定が古いものと見なされ、位置計算に使用されなくなります。
- [RSSI Cutoff (dBm)]: サーバーが AP 測定を無視する RSSI カットオフ値を dBm 単位で入 力します。

図2:しきい値とカットオフの設定

| Tracking       | Location Setup                     |      |  |
|----------------|------------------------------------|------|--|
| Fast Locate    | Polotive discourd DSSI time (coop) |      |  |
| Filtering      | Relative discard RSSI time (secs)  |      |  |
| location Setup | 60                                 | Save |  |
|                | Absolute discard RSSI time (mins)  | Save |  |
|                | RSSI Cutoff (dBm)<br>-75           | Save |  |

### 追跡済みデバイスのフィルタリング

#### 追跡済みデバイスのフィルタリング

[CONFIGURE] > [Filtering] タブのさまざまなパラメータで、追跡したデバイスをフィルタリ ングできます。

 [RSSI Cutoff]: 弱いプロービングクライアントをフィルタリングするためのカットオフ値 を指定します。このカットオフ値により、Cisco DNA Spaces:検出と検索は初期段階にあ り精度の低いプローブ中のクライアントを除外できます。

- [Enable Locally Administered MAC Filtering]: トグルボタンを使用して、ローカルで管理 される MAC フィルタリングを有効または無効にできます。
- [Exclude Probing Only client]: トグルボタンを使用して、プローブ専用クライアントを除 外または含めることができます。
- [Allow MAC Address]:許可される MAC アドレスのリスト。
- [Disallow MAC Addresses]: 許可されない MAC アドレスのリスト。
- [Enable MAC Filtering]: このトグルボタンを使用して、MAC フィルタリングを有効また は無効にできます。
- [Allow Location SSID Filtering]:許可される SSID のリスト
- [Disallowed Location SSID Filtering]:許可されない SSID のリスト。

I